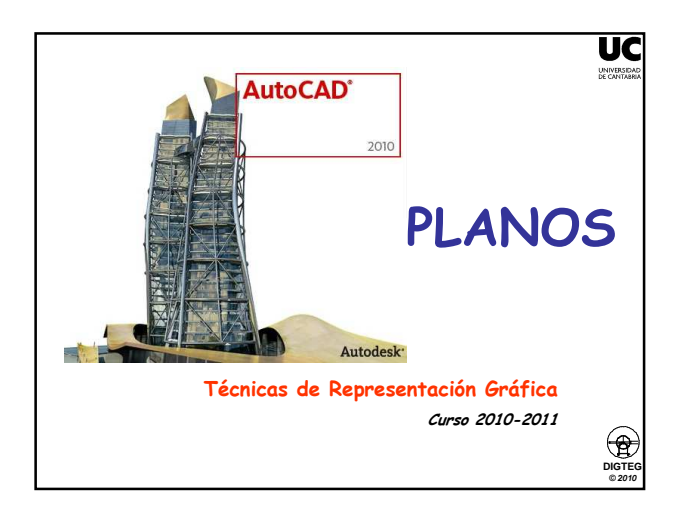

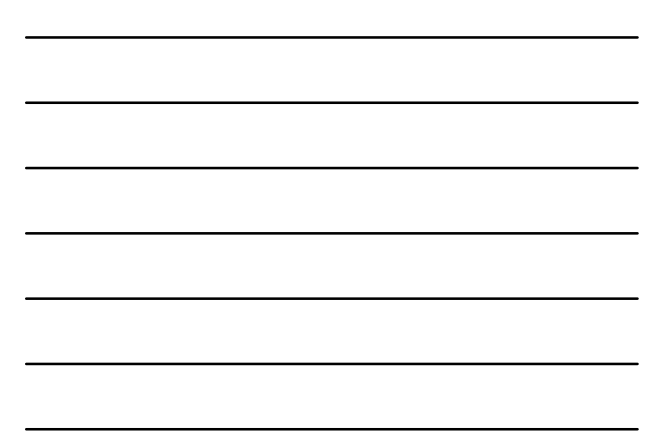

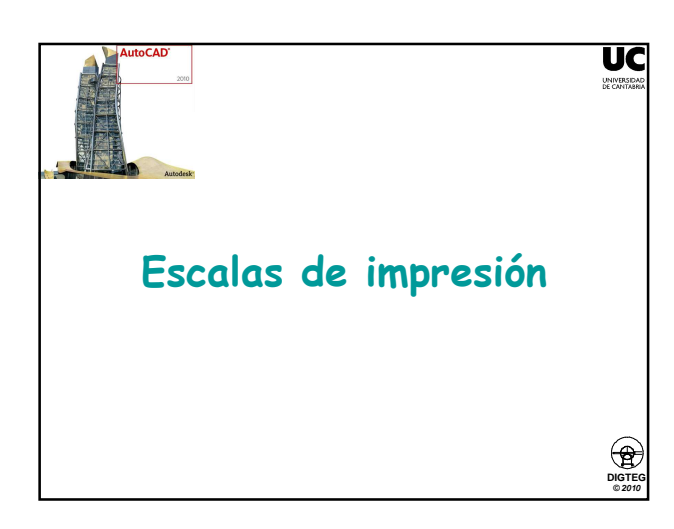

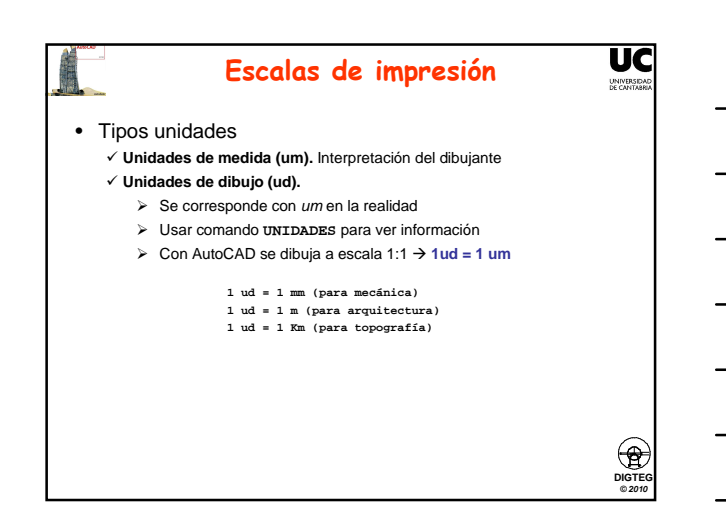

## Escalas de impresión

UC

DIGTE © 2010

UNI

### Escala Ventana Gráfica (EVG)

- ✓ Relación entre unidades dibujo (ud) y milímetros en presentación.
- ✓ Un valor 1:1 de EVG significa que cada ud se representa como 1 mm
- ✓ Ejemplo, si 1 mm = 1 um = 1 ud relaciona mm realidad con mm papel, por lo que EVG 1:2 significa que 2 mm en la realizad es 1 mm en el papel.
- ¿Que ocurre cuando por ejemplo 1 ud = 1 m? El dibujo quedará impreso a escala inicial (El) 1:1000.
- ✓ Si se quiere que el dibujo salga sobre el papel n veces más grande que El; dentro de EVG habrá que poner n:1: EI × EVG = EF

## (escala inicial × escala ventana gráfica = escala final de impresión) ✓ Ejemplo: una habitación mide 15 x 7 m (1ud = 1m). Si EVG = 1:1, se imprimirá un cuadrado de 15 x 7 mm (EI = 1:1000).

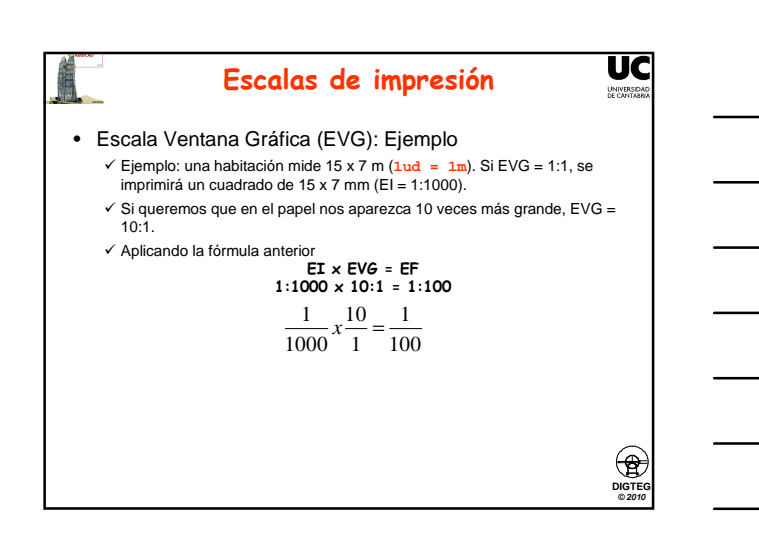

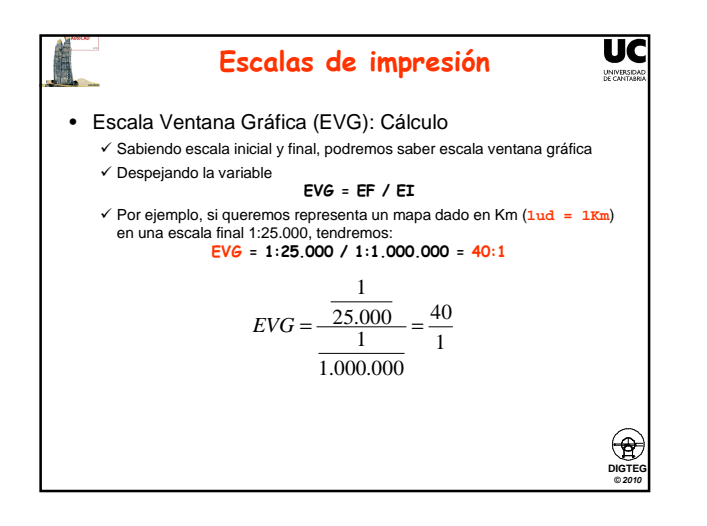

# Escalas de impresión

UC

UNIVERSI

• Escala Ventana Gráfica (EVG): Tabla ejemplos

| mm      1:1      1:1      1:1        mm      1:1      2:1      2:1        mm      1:1      5:1      5:1        mm      1:1      1:2      1:2        m      1:100      20:1      1:50        m      1:1000      10:1      1:100        m      1:1000      5:1      1:200        cm      1:100      10:1      1:11 | mm      1:1      1:1      1:1        mm      1:1      2:1      2:1        mm      1:1      5:1      5:1        mm      1:1      1:2      1:2        m      1:1000      20:1      1:50        m      1:1000      10:1      1:100        m      1:1000      5:1      1:200        cm      1:10      10:1      1:1   | Unidad de<br>medida adoptada | Escala Inicial | Escala VG | Escala Final |
|----------------------------------------------------------------------------------------------------|----------------------------------------------------------------------------------------------------|------------------------------|----------------|-----------|--------------|
| mm      1:1      2:1      2:1        mm      1:1      5:1      5:1        mm      1:1      1:2      1:2        m      1:1000      20:1      1:50        m      1:1000      10:1      1:100        m      1:1000      5:1      1:200        cm      1:10      10:1      1:1                                       | mm      1:1      2:1      2:1        mm      1:1      5:1      5:1        mm      1:1      1:2      1:2        m      1:100      20:1      1:50        m      1:1000      10:1      1:100        m      1:1000      5:1      1:200        m      1:100      10:1      1:10        m      1:101      10:1      1:1 | mm                           | 1:1            | 1:1       | 1:1          |
| mm      1:1      5:1      5:1        m      1:1      1:2      1:2        m      1:1000      20:1      1:50        m      1:1000      10:1      1:100        m      1:1000      5:1      1:200        cm      1:10      10:1      1:1                                                                             | mm      1:1      5:1      5:1        mm      1:1      1:2      1:2        m      1:1000      20:1      1:50        m      1:1000      10:1      1:100        m      1:1000      10:1      1:100        m      1:1000      5:1      1:200        cm      1:10      10:1      1:1                                   | mm                           | 1:1            | 2:1       | 2:1          |
| mm      1:1      1:2      1:2        m      1:1000      20:1      1:50        m      1:1000      10:1      1:100        m      1:1000      5:1      1:200        cm      1:10      10:1      1:11                                                                                                    | mm      1:1      1:2      1:2        m      1:1000      20:1      1:50        m      1:1000      10:1      1:100        m      1:1000      5:1      1:200        cm      1:10      10:1      1:1                                                                                                    | mm                           | 1:1            | 5:1       | 5:1          |
| m      1:1000      20:1      1:50        m      1:1000      10:1      1:100        m      1:1000      5:1      1:200        cm      1:10      10:1      1:1                                                                                                    | m      1:1000      20:1      1:50        m      1:1000      10:1      1:100        m      1:1000      5:1      1:200        cm      1:10      10:1      1:1                                                                                                    | mm                           | 1:1            | 1:2       | 1:2          |
| m      1:1000      10:1      1:100        m      1:1000      5:1      1:200        cm      1:10      10:1      1:1                                                                                                    | m      1:1000      10:1      1:100        m      1:1000      5:1      1:200        cm      1:10      10:1      1:1                                                                                                    | m                            | 1:1000         | 20:1      | 1:50         |
| m      1:1000      5:1      1:200        cm      1:10      10:1      1:1                                                                                                    | m 1:1000 5:1 1:200<br>cm 1:10 10:1 1:1                                                                                                    | m                            | 1:1000         | 10:1      | 1:100        |
| cm 1:10 10:1 1:1                                                                                                    | cm 1:10 10:1 1:1                                                                                                    | m                            | 1:1000         | 5:1       | 1:200        |
|                                                                                                    |                                                                                                    | cm                           | 1:10           | 10:1      | 1:1          |

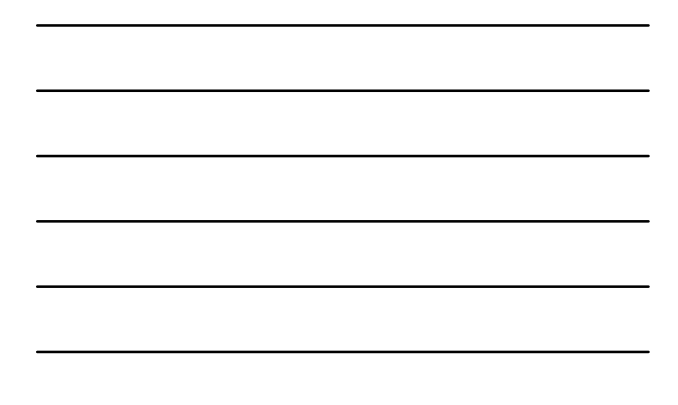

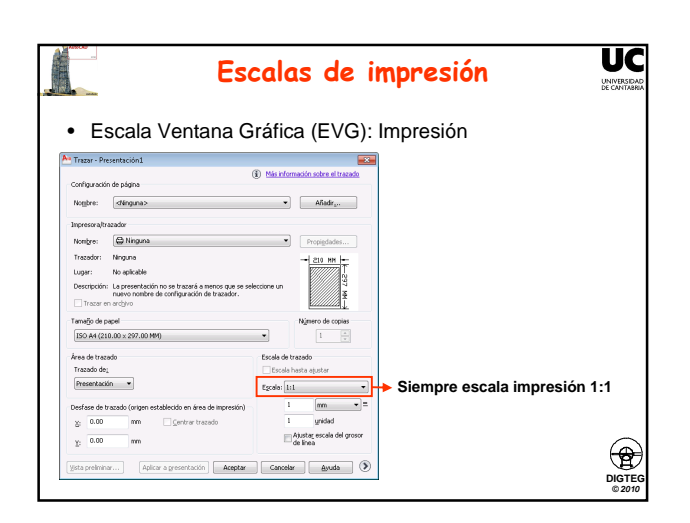

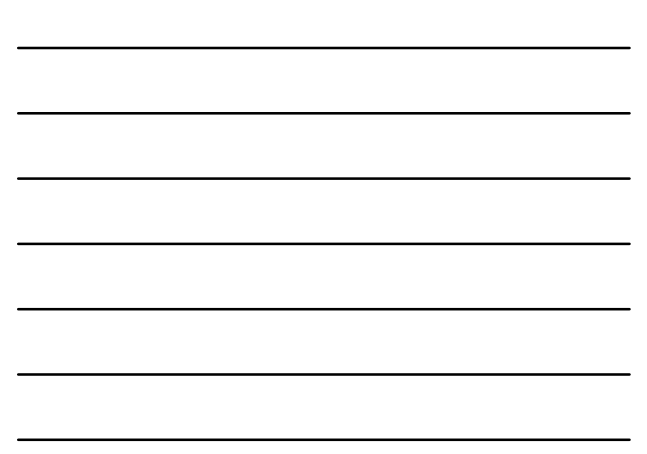

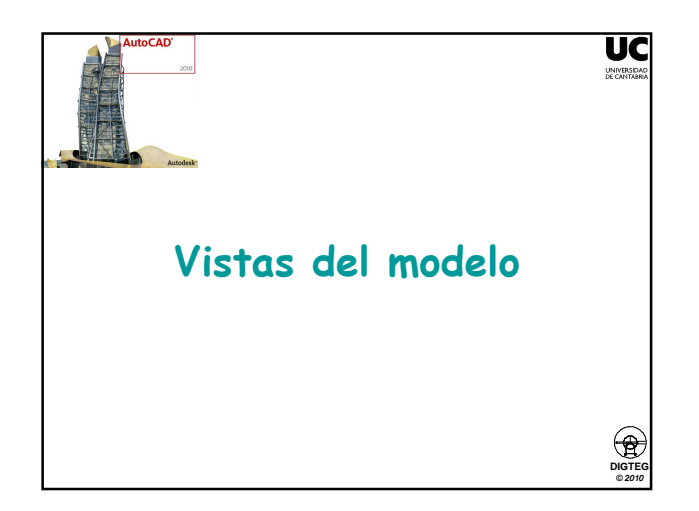

## Vistas de modelo

UC

DIGTEG © 2010

UNIN

- Generación de planos técnicos
  - 1. Creación de una ventana gráfica mediante VMULT
  - 2. Para la creación de vistas normalizadas usar SOLVIEW (ORTO)
  - Para la creación de secciones usar SOLVIEW (SECCION)
    Proyectar mediante SOLDRAW
  - 4. Troyectal mediante SOLDRAW

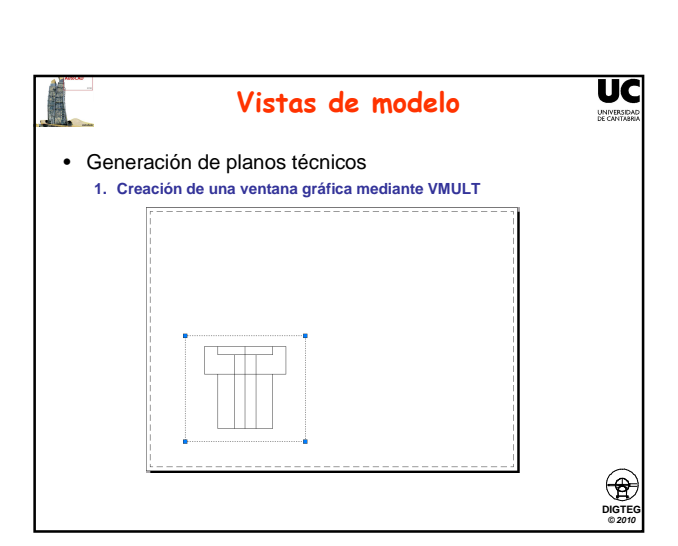

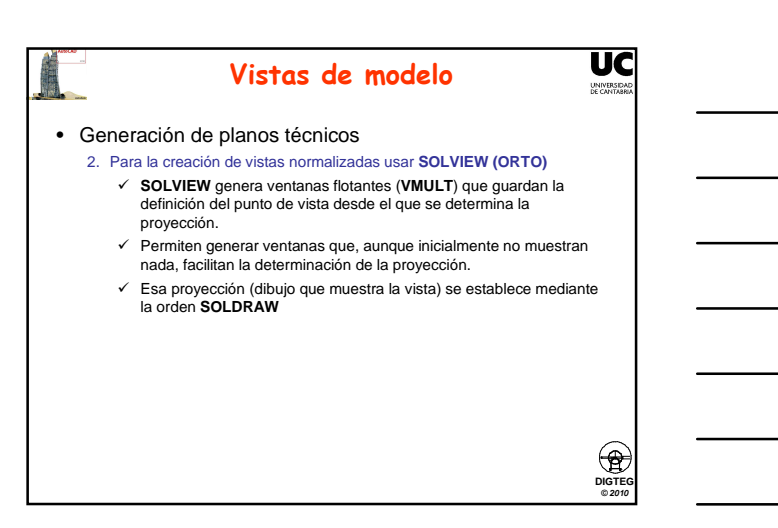

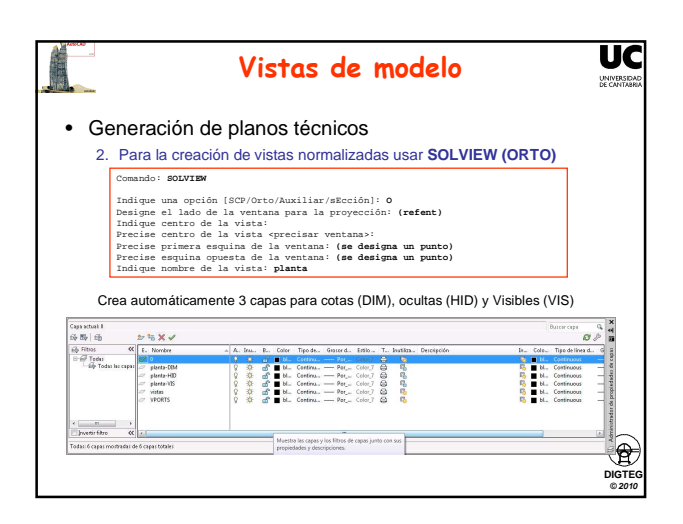

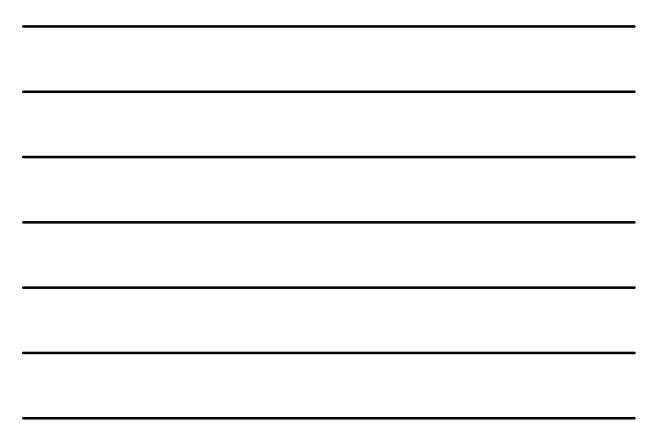

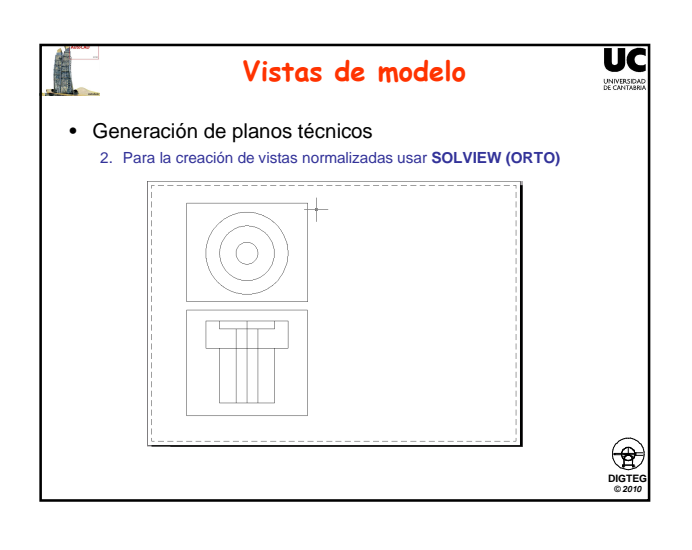

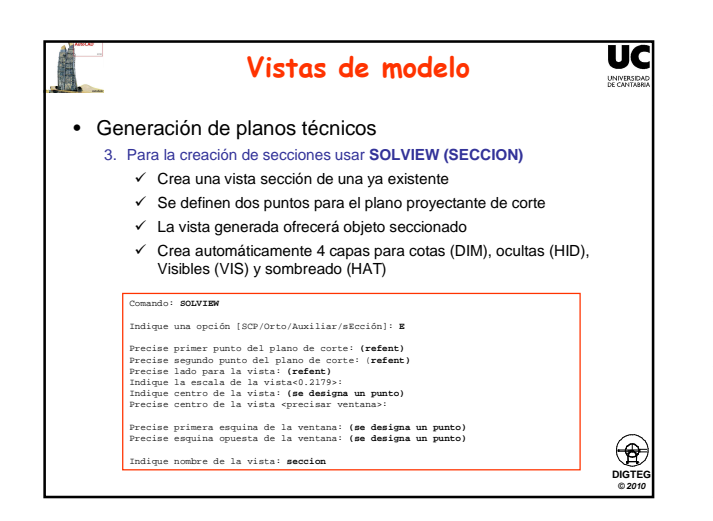

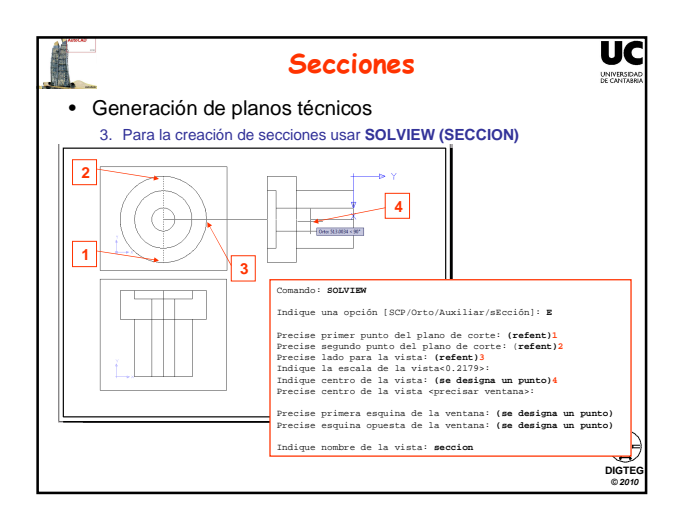

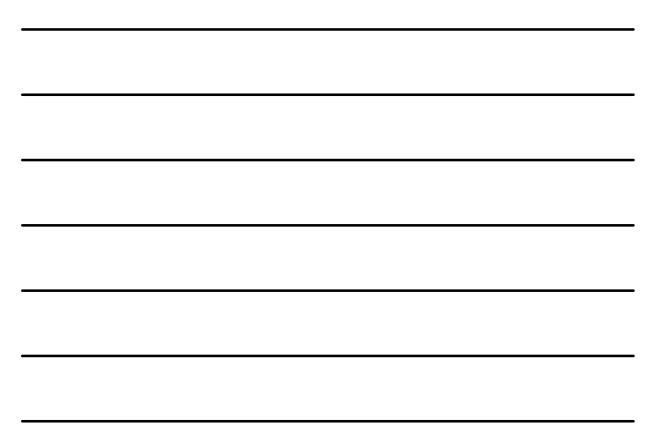

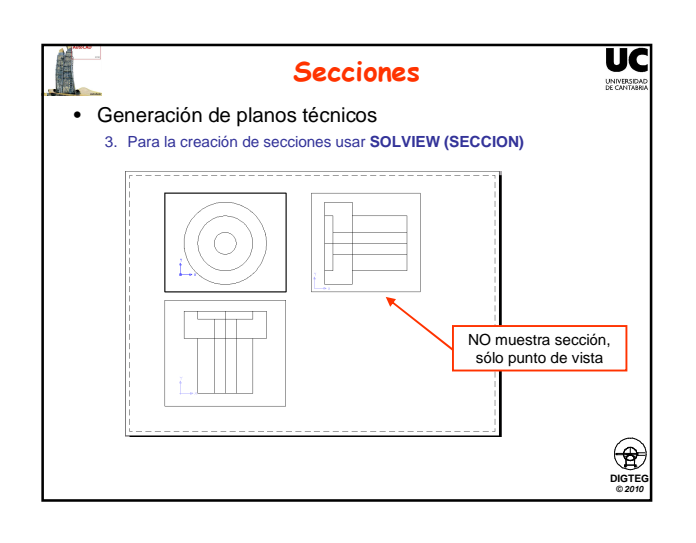

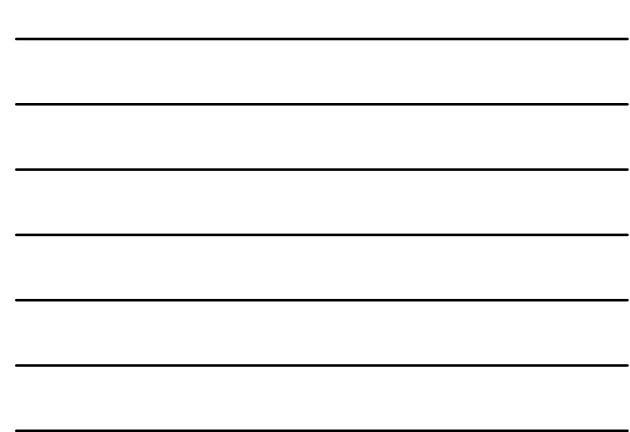

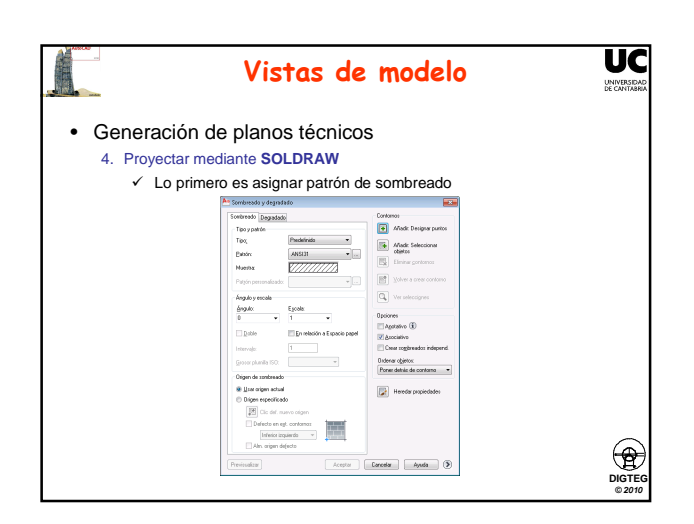

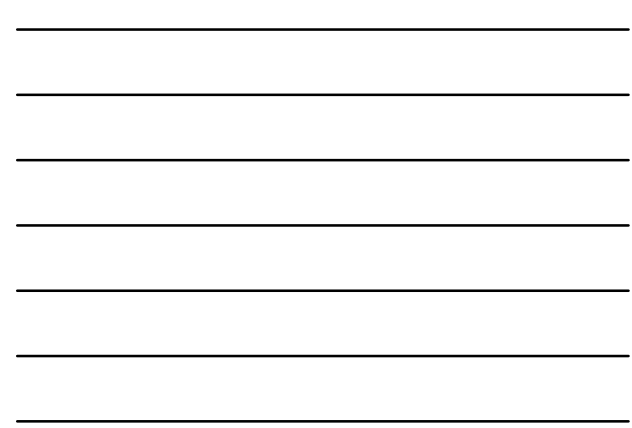

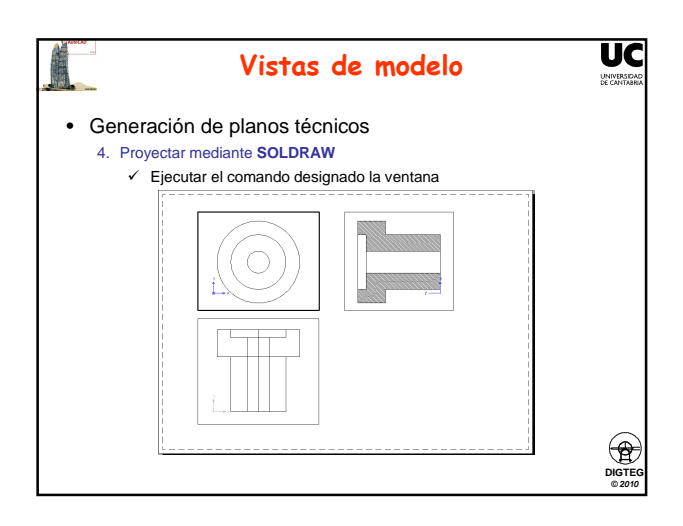

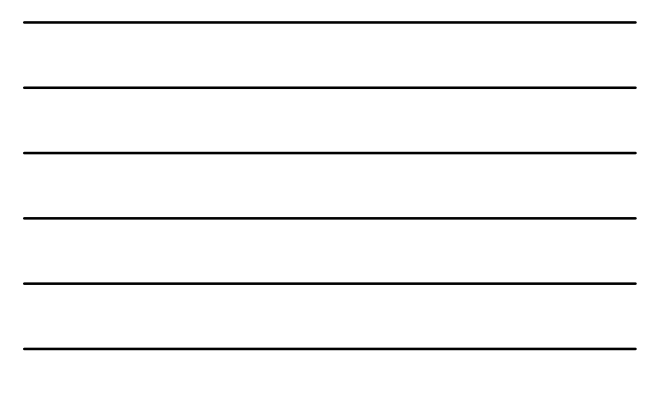

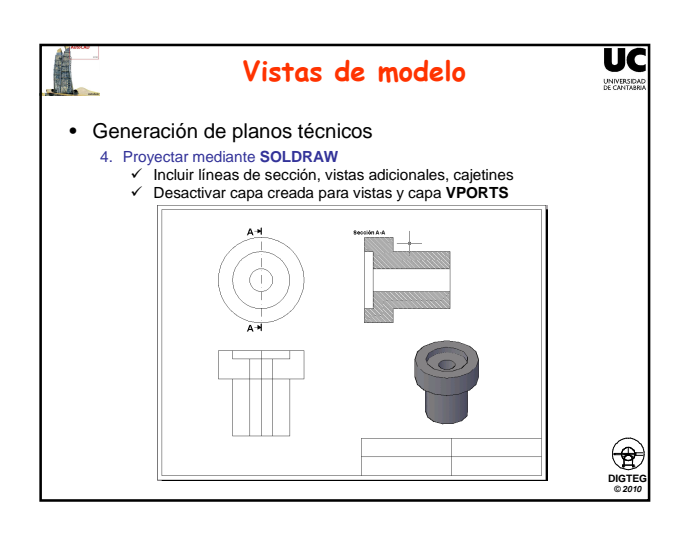

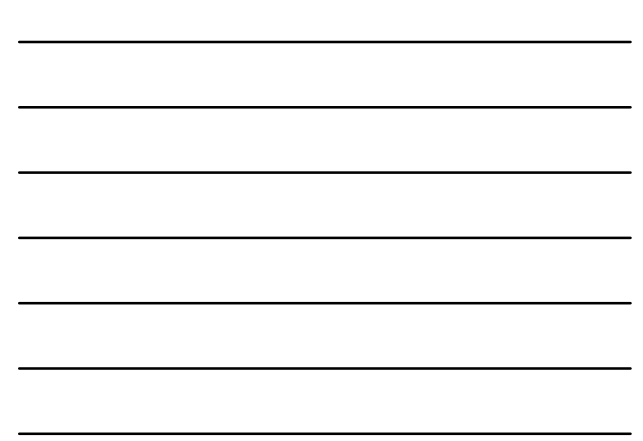

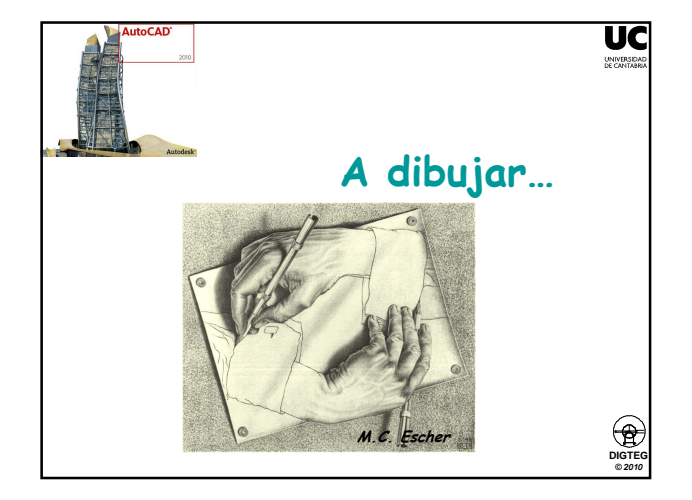